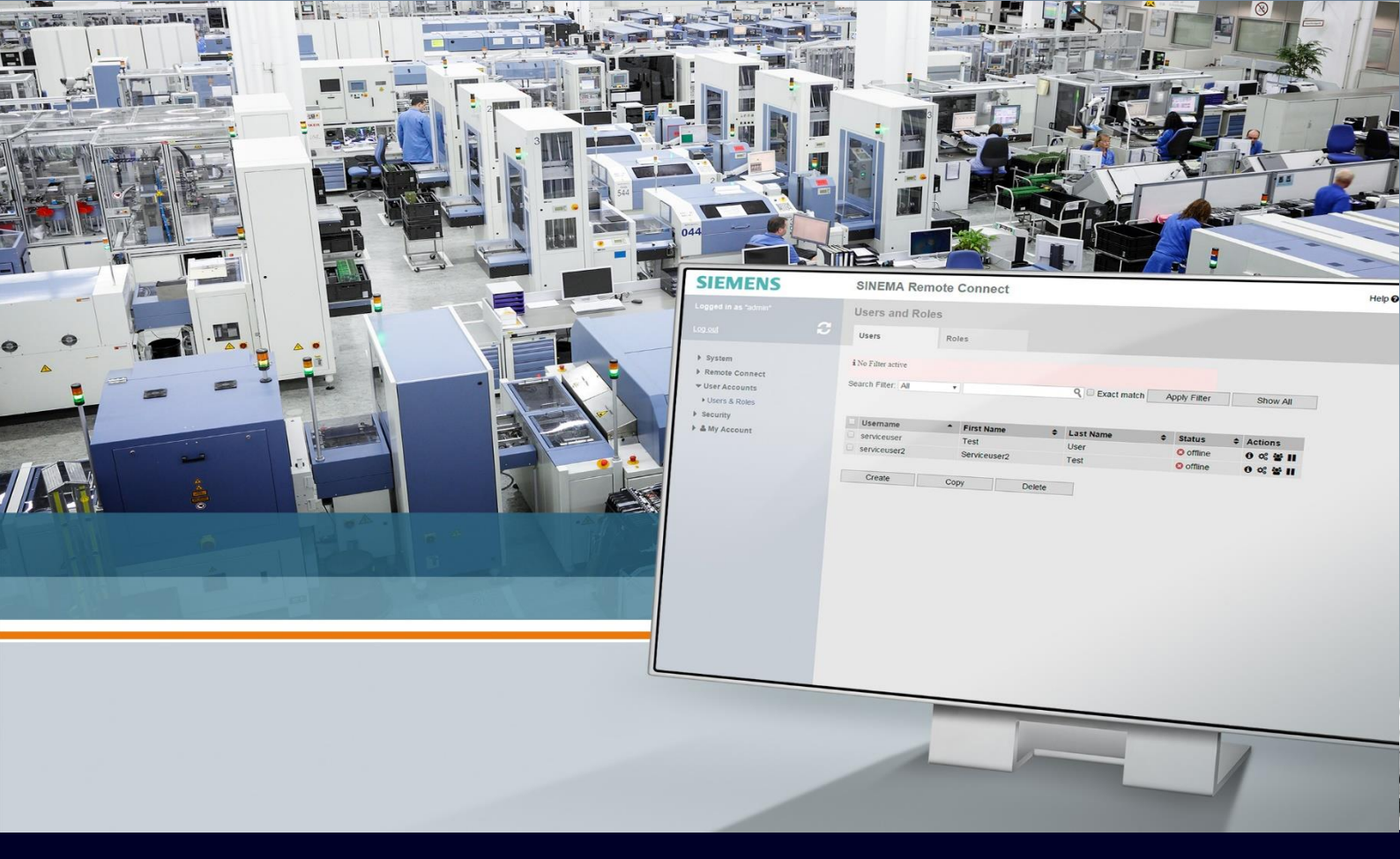

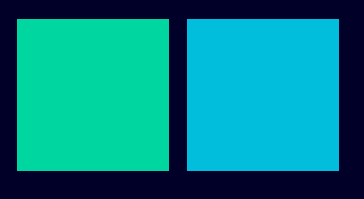

ноw то

Troubleshooting connessione SINEMA RC

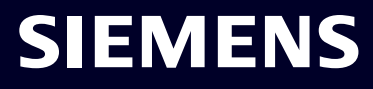

## Contents

| Troubleshooting connessione SINEMA RC             | 3  |
|---------------------------------------------------|----|
| Verifiche preliminari                             | 3  |
| Verifica della connessione a Sinema RC sul device | 5  |
| Verifica della log table                          | 7  |
| Connessione ai dispositivi a valle dello Scalance | 16 |
| Settaggi lato Sinema RC Client                    | 18 |

# Troubleshooting connessione SINEMA RC

La seguente guida illustra come analizzare le problematiche che possono avvenire nella connessione di un dispositivo Siemens Scalance S o M alla piattaforma Siemens Sinema Remote Connect.

Per quanto riguarda la configurazione corretta dei device e di Sinema RC Server e Client si faccia riferimento alle guide apposite.

La guida è valida fino alle versioni firmware 7.1 di Scalance S615/M800, 2.3 per Scalance SC600 e 3.1 per Sinema RC.

### Verifiche preliminari

Se si sperimentano problematiche nella connessione a Sinema RC è bene verificare che prima di tutto si operi in un ambiente che sia funzionante. Occorre quindi verificare che:

- Il device sia connesso a internet o comunque alla rete in cui si trova il Sinema RC Server
- Il Sinema RC Server sia online e funzionante

Per verificare che il device sia connesso, a valle della configurazione del dispositivo, si può semplicemente eseguire un **test di ping** direttamente dalla pagina web del dispositivo dal menu **System** → Ping.

Si può quindi ad esempio pingare direttamente l'indirizzo del server (se pingabile) oppure, se il dispositivo è su Internet, un indirizzo pubblico sicuramente online (ad esempio il classico 8.8.8.8, DNS di Google)

| Welcome admin                                                                                                    | Ping                 |                                                                                                    |                                                                                       |      |
|----------------------------------------------------------------------------------------------------|----------------------|----------------------------------------------------------------------------------------------------|---------------------------------------------------------------------------------------|------|
| Logout                                                                                                    |                      |                                                                                                    |                                                                                       |      |
| ▶ Information                                                                                                    | Destination Address: | 8.8.8                                                                                                    | Repeat: 3                                                                             | Ping |
| <ul> <li>System</li> <li>Configuration</li> <li>General</li> <li>DNS</li> <li>Restart</li> <li>Load&amp;Save</li> <li>Events</li> <li>DHCP</li> <li>SNMP</li> </ul>  | Ping Output:         | Pinging 8.8.8.8 with 32 bytes of data<br>Sec: 1, Reply Received From: 8.8.8.8, Bytes: 32, Time 1<br>Sec: 2, Reply Received From: 8.8.8.8, Bytes: 32, Time 1<br>Sec: 3, Reply Received From: 8.8.8.8, Bytes: 32, Time 1<br>8.8.8.8 Ping Statistics<br>3 Packets Transmitted, 3 Packets Received, 0% Packet | ïaken: 4 msecs, TTL:115<br>ïaken: 4 msecs, TTL:115<br>ïaken: 9 msecs, TTL:115<br>Loss |      |
| <ul> <li>System Time</li> <li>Auto Logout</li> <li>Button</li> <li>Syslog Client</li> <li>Ports</li> <li>Fault<br/>Monitoring</li> <li>PLUG</li> <li>Ping</li> </ul> |                      | Clear                                                                                                    |                                                                                       |      |

Se l'indirizzo prescelto è raggiungibile saranno ricevute delle risposte come in immagine, altrimenti in caso di mancata connettività saranno mostrati dei messaggi di "Reply not Received" N.B.: alcuni firewall aziendali, seppur raramente, prevengono la possibilità di fare uscire dei messaggi di ping, in tal caso è possibile provare ad aprire delle pagine web qualsiasi dal PC di configurazione impostando come default gateway l'indirizzo dello Scalance S615, aprendo o disabilitando temporaneamente il firewall nella sezione Security  $\rightarrow$  firewall e applicando il masquerading sulla VLAN esterna nella sezione layer 3  $\rightarrow$ NAT, tab Masquerading.

Per verificare che il Sinema RC server sia correttamente funzionante, se il server è online, si consiglia di testarlo da una rete diversa da quella utilizzata dal dispositivo onde escludere che ci sia un problema proprio su tale rete.

Si può innanzitutto provare ad aprire la pagina web del Sinema RC server ad <u>https://x.y.m.z</u> dove x.y.m.z è l'indirizzo IP o hostname del Sinema RC Server. Se il server è online, apparirà la pagina di login dopo aver accettato il certificato.

In seconda istanza **per verificare la funzionalità VPN si può usare direttamente il Sinema RC Client**, collegandosi al server con un utente creato e abilitando la funzionalità (si rimanda alle guide apposite per ulteriori informazioni).

| SIEMENS                          | SINEMA Remote Connect Client |
|----------------------------------|------------------------------|
|                                  | English ∽ 🕞 Logout │ 👔 ?     |
| Account Server Profiles Settings |                              |
| SINEMA Remote Connect Account    | ~                            |
| SINEMA RC URL:                   | CONNECTED Disconnect         |

Se il Sinema RC Client è in grado di andare online questo significa che il server è in grado di stabilire connessioni VPN e che eventuali anomalie vanno ricercate più probabilmente dal lato del dispositivo.

### Verifica della connessione a Sinema RC sul device

Una volta concluse le verifiche preliminari, occorre verificare lo stato del collegamento a Sinema RC. Questo può essere visionato nel menù del configuratore web alla voce **Information**  $\rightarrow$  **Sinema RC**.

Ci sono 4 possibili stati in questa pagina:

Disabled: la VPN non è configurata o abilitata (stato di default) → occorre tornare alla configurazione per abilitare o configurare la connessione a Sinema RC (menu System→Sinema RC)

| Welcome admin         | SINEMA Remote Conne          | SINEMA Remote Connect (SINEMA RC) Information |  |  |  |
|-----------------------|------------------------------|-----------------------------------------------|--|--|--|
| Logout                |                              |                                               |  |  |  |
| ▶Wizards              | Status                       | disabled                                      |  |  |  |
|                       | Device Name:                 | -                                             |  |  |  |
| -Information          | Device Location:             |                                               |  |  |  |
| In Start Page         | GSM Number:                  |                                               |  |  |  |
| ▶Versions             | Vendor:                      |                                               |  |  |  |
| N&I∢                  | Comment:                     |                                               |  |  |  |
| ♦ARP Table            | Type of Connection (Server): |                                               |  |  |  |
| ▶L og Tables          | Type of Connection (Device): | Auto                                          |  |  |  |
| ▶Faults               | Fingerprint:                 |                                               |  |  |  |
| DHCD Sonvor           | Remote Address:              |                                               |  |  |  |
| PDHCP Server          | Connected Local Subnet(s):   |                                               |  |  |  |
| INMP                  | Connected Level Liest (a):   |                                               |  |  |  |
| ▶LLDP                 | Connected Local Host (s).    |                                               |  |  |  |
| ▶Routing              | Tunnel Interface Address:    |                                               |  |  |  |
| IPsec VPN             | Connected Remote Subnet(s):  |                                               |  |  |  |
| ▶ SINEMA RC           | ( )                          |                                               |  |  |  |
| ▶OpenVPN              |                              |                                               |  |  |  |
| ▶Redundancy           |                              |                                               |  |  |  |
| ▶VRRPv3<br>Statistics | Refresh                      |                                               |  |  |  |
| ▶Security             |                              |                                               |  |  |  |

• Established: la VPN è stabilita → nessun problema da analizzare lato connessione al server

| Welcome admin              | SINEMA Remote Conne                                          | SINEMA Remote Connect (SINEMA RC) Information                                                                                  |  |  |  |
|----------------------------|--------------------------------------------------------------|----------------------------------------------------------------------------------------------------|--|--|--|
| Logout                     |                                                              |                                                                                                    |  |  |  |
| Information<br>►Start Page | Status:<br>Device Name:                                      | established (clouda,clououdapp.cloudapp.azure.com, Port 1194, UDP)<br>SC600                                                    |  |  |  |
| ▶Versions▶ARP Table        | Device Location:<br>GSM Number:                              |                                                                                                    |  |  |  |
| ▶Log Tables                | Vendor:<br>Comment:                                          | - Siemens                                                                                                    |  |  |  |
| ▶DHCP Server               | Type of Connection (Server):<br>Type of Connection (Device): | Permanent<br>Auto                                                                                                    |  |  |  |
| ▶LLDP                      | Fingerprint:                                                 | 6B:D3:38:6B:D3:38:1C:83:6B:D3:38:A9:61:34:6B:D3:38:3D:10:4D                                                                    |  |  |  |
| ▶Routing                   | Remote Address:                                              | 40.114.114.40                                                                                                    |  |  |  |
| ▶Redundancy ▶SNMP          | Connected Local Subnet(s):                                   | 192.168.2.0/24<br>192.168.3.0/24<br>192.168.7.0/24 translated to 172.17.11.0/24<br>192.168.7.0/24 translated to 172.17.10.0/24 |  |  |  |
| SINEMA RC                  | Connected Local Host (s):                                    |                                                                                                    |  |  |  |
| ▶System                    | Tunnel Interface Address:                                    | 172.30.0.9                                                                                                    |  |  |  |
| ▶Layer 2                   | Connected Remote Subnet(s):                                  | 172.30.0.0/16<br>172.29.0.0/16<br>172.32.0.0/16                                                                                |  |  |  |

N.B.: In questo caso dovreste vedere il dispositivo online sulla pagina web di Sinema RC server e sul Sinema RC Client, **se ci fossero comunque problemi di connettività consultare l'ultima sezione del documento.** 

| Macchina | 172.30.0.7 | Rete1 | 192.168.10.<br>0/24 | 172.18.10.0<br>/24 | 💋 ONLINE | ŧ |   | NO YES | NAT |
|----------|------------|-------|---------------------|--------------------|----------|---|---|--------|-----|
|          |            | Rete2 | 192.168.52.<br>0/24 | 172.21.52.0<br>/24 |          |   | 6 |        |     |

• Waiting for Digital Input: la VPN è configurata per stabilirsi con Digital Input → alzare il DI o cambiare questa configurazione per far partire la VPN

| Welcome admin        | SINEMA Remote Connec           | et (SINEMA RC) Information |
|----------------------|--------------------------------|----------------------------|
|                      |                                |                            |
| Logout               |                                |                            |
| ►Wizards             | Status: w                      | vaiting for digital input  |
| Information.         | Device Name: -                 |                            |
| -Information         | Device Location: -             |                            |
| Istart Page          | GSM Number: -                  |                            |
| ▶Versions            | Vendor: -                      |                            |
| ►I&M                 | Comment: -                     |                            |
| ►ARP Table           | Type of Connection (Server): - |                            |
| ▶L og Tables         | Type of Connection (Device):   | Digital Input              |
| • Eog Tableo         | Fingerprint: -                 |                            |
| ▶rauits              | Remote Address: -              |                            |
| ▶DHCP Server         | Connected Local Subnet(s):     |                            |
| ▶SNMP                |                                |                            |
| ▶LLDP                | Connected Local Host (s):      |                            |
| ▶Routing             | Tunnel Interface Address:      |                            |
| IPsec VPN            | Connected Remote Subnet(s):    |                            |
| ▶ SINEMA RC          |                                |                            |
| ▶OpenVPN             |                                |                            |
| ▶Redundancy          |                                |                            |
| VRRPv3<br>Statistics | Refresh                        |                            |
| ▶Security            |                                |                            |

• **Pending:** la VPN è configurata e il device tenta di connettersi senza successo → occorre un'analisi più approfondita

| Welcome admin         | SINEMA Remote Connect (SINEMA RC) Information |  |
|-----------------------|-----------------------------------------------|--|
| Logout                |                                               |  |
| ▶Wizards              | Status: pending                               |  |
| -Information          | Device Name: -                                |  |
| · Otest Dese          | Device Location: -                            |  |
| Istan Page            | GSM Number: -                                 |  |
| ▶Versions             | Vendor: -                                     |  |
| M&I∢                  | Comment: -                                    |  |
| ♦ARP Table            | Type of Connection (Server): -                |  |
| ▶Log Tables           | Type of Connection (Device): Auto             |  |
| Faults                | Fingerprint                                   |  |
| DHCP Server           | Connected Long Ruberd(a)                      |  |
| ▶SNMP                 | Connected Edual Subnet(S).                    |  |
| ▶LLDP                 | Connected Local Host (s):                     |  |
| ▶Routing              | Tunnel Interface Address: -                   |  |
| ▶IPsec VPN            | Connected Remote Subnet(s):                   |  |
| ▶SINEMA RC            |                                               |  |
| ▶OpenVPN              |                                               |  |
| ▶Redundancy           |                                               |  |
| ▶VRRPv3<br>Statistics | Refresh                                       |  |
| ▶Security             |                                               |  |
|                       |                                               |  |

### Verifica della log table

Qualora la VPN sia in "pending", occorre verificare il messaggio di errore ricevuto lato diagnostica dispositivo. Per fare ciò, occorre visualizzare i messaggi di log che trovate nella pagina web del dispositivo in Information  $\rightarrow$  Log Tables (tab Security Log)

| Welcome admin                                                                              | Security Log Table                                      |
|--------------------------------------------------------------------------------------------|---------------------------------------------------------|
| Logout                                                                                     |                                                         |
| ►Wizards                                                                                   | Event Log Security Log Firewall Log                     |
| <ul> <li>✓Information</li> <li>✓Start Page</li> <li>✓Versions</li> <li>✓I&amp;M</li> </ul> | Severity Filters Info Warning Critical                  |
| ♦ARP Table                                                                                 | System Up Time Restart System Time Severity Log Message |
| ▶Log Tables                                                                                | 0 entries.                                              |
| ▶Faults                                                                                    | Cear                                                    |
| ▶DHCP Server                                                                               | Defeat                                                  |
| ▶SNMP                                                                                      | reliesi                                                 |
| ▶LLDP                                                                                      |                                                         |
| ▶Routing                                                                                   |                                                         |
| IPsec VPN                                                                                  |                                                         |
| ▶SINEMA RC                                                                                 |                                                         |
| ▶OpenVPN                                                                                   |                                                         |
| ▶Redundancy                                                                                |                                                         |
| ►VRRPv3<br>Statistics                                                                      |                                                         |
| ▶Security                                                                                  |                                                         |

Nell'immagine sopra viene riportato il log al default (vuoto), mentre sotto viene riportato il log di una connessione che avviene correttamente.

| ▶ Wizards     | Event Log Security L | og Firewall | Log                 |              |                                                                                                    |
|---------------|----------------------|-------------|---------------------|--------------|----------------------------------------------------------------------------------------------------|
|               | Severity Filters     |             |                     |              |                                                                                                    |
| Information   | Info                 |             |                     |              |                                                                                                    |
| In Start Page | Warning              |             |                     |              |                                                                                                    |
| ►Versions     | Critical             |             |                     |              |                                                                                                    |
| M&I∢          | _                    |             |                     |              |                                                                                                    |
| ▶ARP Table    | System Up Time       | Restart     | System Time         | Severity     | Log Message                                                                                                  |
| ▶Log Tables   | 00:43:20             | 1           | 11/13/2020 11:45:00 | 6 - Info     | SINEMA RC - OpenVPN connection established.                                                                  |
| ▶Faults       | 00:43:20             | 1           | 11/13/2020 11:45:00 | 6 - Info     | SINEMA RC - Received initial routes from server. Routing tables and automatic firewall rules c<br>onfigured. |
| ▶DHCP Server  | 00:43:15             | 1           | 11/13/2020 11:44:55 | 6 - Info     | SINEMA RC - Configuration download successful.                                                               |
| ▶SNMP         | 00:43:15             | 1           | 11/13/2020 11:44:55 | 6 - Info     | SINEMA RC - Fingerprint already checked before config download                                               |
| ▶LLDP         | 00:43:15             | 1           | 11/13/2020 11:44:54 | 6 - Info     | SINEMA RC - Check fingerprint before connecting to server successful                                         |
| ▶Routing      | 00:43:15             | 1           | 11/13/2020 11:44:54 | 6 - Info     | SINEMA RC - Checking server fingerprint                                                                      |
| h Doop MDN    | 00:43:10             | 1           | 11/13/2020 11:44:49 | 6 - Info     | SINEMA RC - OpenVPN started.                                                                                 |
| IPSEC VPN     | 00:43:10             | 1           | 11/13/2020 11:44:49 | 6 - Info     | SINEMA RC - Trying to connect to 192.168.3.3:1194 using UDP                                                  |
| INEMA RC      | 00:43:10             | 1           | 11/13/2020 11:44:49 | 6 - Info     | SINEMA RC - Starting new OpenVPN connection.                                                                 |
| ▶OpenVPN      | 00:43:10             | 1           | 11/13/2020 11:44:49 | 6 - Info     | SINEMA RC - Configuration download successful.                                                               |
| ▶Redundancy   | 00:43:10             | 1           | 11/13/2020 11:44:49 | 6 - Info     | SINEMA RC - Fingerprint already checked before config download                                               |
| ▶VRRPv3       | 00:43:10             | 1           | 11/13/2020 11:44:49 | 6 - Info     | SINEMA RC - Check fingerprint before connecting to server successful                                         |
| Statistics    | 00:43:10             | 1           | 11/13/2020 11:44:49 | 6 - Info     | SINEMA RC - Checking server fingerprint                                                                      |
| ▶Security     | 00:43:08             | 1           | 11/13/2020 11:44:47 | 2 - Critical | SINEMA-RC: Device configuration has been changed.                                                            |
|               | 00:43:00             | 1           | 11/13/2020 11:44:40 | 4 - Warning  | SINEMA RC has been activated.                                                                                |

Se la connessione a Sinema RC non si è stabilita le ragioni possono essere facilmente individuate dai messaggi di log.

Le ragioni possono essere:

- Couldn't resolve hostname server → il dispositivo non risolve il nome DNS del Sinema RC Server
- Timeout was reached → Il Sinema RC Server è irraggiungibile
- Fingerprint verification failed → il controllo del fingerprint non è corretto
- Configuration is empty  $\rightarrow$  le credenziali del device (ID e password) non sono corrette

- Certificate not yet valid → il system time non combacia con il certificato
- **OpenVPN terminated** → la connessione VPN è andata in time-out
- **Download failed because of mismatch in fallback info** → il device ha cercato di connettersi sulla porta di fallback senza successo (caso speciale a valle di un check fingerprint failed)

Vediamo ora nel dettaglio i singoli messaggi con i possibili errori o problemi che li possono causare.

#### Couldn't resolve hostname server (Mancata risoluzione hostname).

| • Wizards                            | Event Log Security L                   | og Firewall | Log                 |              |                                                                                                    |
|--------------------------------------|----------------------------------------|-------------|---------------------|--------------|----------------------------------------------------------------------------------------------------|
| Information Start Page Versions ►V&M | Severity Filters Info Warning Critical |             |                     |              |                                                                                                    |
| ▶ARP Table                           | System Up Time                         | Restart     | System Time         | Severity     | Log Message                                                                                                    |
| ▶Log Tables                          | 00:28:30                               | 1           | 11/13/2020 11:37:12 | 6 - Info     | SINEMA RC - Configuration download retry in 10 seconds                                                                    |
| ▶Faults                              | 00:28:30                               | 1           | 11/13/2020 11:37:12 | 4 - Warning  | SINEMA RC - Precheck fingerprint: curl easy perfom failed Couldn't resolve host name [6] ser<br>ver sinema.server.it:443) |
| ▶DHCP Server                         | 00:28:30                               | 1           | 11/13/2020 11:37:12 | 6 - Info     | SINEMA RC - Checking server fingerprint                                                                                   |
| ▶SNMP                                | 00:28:28                               | 1           | 11/13/2020 11:37:10 | 2 - Critical | SINEMA-RC: Device configuration has been changed.                                                                         |
| ▶LLDP                                | 00:28:21                               | 1           | 11/13/2020 11:37:02 | 4 - Warning  | SINEMA RC has been activated.                                                                                             |
| ▶Routing                             | 5 entries.                             |             |                     |              |                                                                                                    |
| ▶IPsec VPN                           | Clear                                  |             |                     |              |                                                                                                    |
| INEMA RC                             | Refresh                                |             |                     |              |                                                                                                    |
| ▶OpenVPN                             |                                        |             |                     |              |                                                                                                    |
| ▶Redundancy                          |                                        |             |                     |              |                                                                                                    |
| VRRPv3<br>Statistics                 |                                        |             |                     |              |                                                                                                    |
| ▶Security                            |                                        |             |                     |              |                                                                                                    |

Questo problema si verifica quando il Sinema RC server a cui il dispositivo deve connettersi viene indirizzato tramite un hostname (es: server.sinema.it) e non attraverso un IP statico (es: 1.1.1.1).

Per risolvere il nome (ovvero capire a quale indirizzo IP è associato tale nome,) il device deve prima chiamare un server DNS che è sua volta indicato con un indirizzo IP.

Se il dispositivo non riesce a risolvere l'hostname le possibilità sono 2:

- 1. Il server DNS non è configurato o non è configurato correttamente
- 2. Il server DNS non è raggiungibile o non risponde, in questo caso è possibile che:
  - a. il **dispositivo non** sia effettivamente **connesso alla rete** (vedere verifiche preliminari sopra)
  - b. il firewall aziendale sui cui è connesso blocchi la porta 53 UDP utilizzata dal servizio DNS (consultare l'amministratore di rete a tale proposito e consentire la comunicazione su questa porta).

Per verificare la configurazione DNS andare nel menù System  $\rightarrow$  DNS

| SCALANCE S6                | 15 WEB Manageme × +                    |
|----------------------------|----------------------------------------|
| ← → C                      | ▲ Non sicuro   https://192.168.115.254 |
| SIEMENS                    | LuogoProva/DeviceProva                 |
| Welcome admin              | Domain Name System (DNS) Client        |
| Logout                     |                                        |
| ▶Wizsards                  | DNS Client DNS Proxy DDNS Client       |
| Information                | Used DNS Servers: all                  |
| ▼System                    | DNS Server Address 8.8.4.4             |
| Configuration              | Dive Server Address Origin             |
| ♦General                   | 8.8.8.8 learned                        |
| ▶Restart                   | 1 entry.                               |
| ▶Load&Save                 |                                        |
| ▶Events                    | Create elete Set Values Refresh        |
| ♦SMTP Client               | $\mathbf{\overline{\mathbf{v}}}$       |
| ▶SNMP                      |                                        |
| Interpretation System Time |                                        |
| ▶Auto Logout               |                                        |
| ▶Button                    |                                        |
| ♦Syslog Client             |                                        |
| Fault<br>Monitoring        |                                        |
| ▶PLUG                      |                                        |
| ▶Ping                      |                                        |
| ▶DCP Discovery             |                                        |
| ▶DNS                       |                                        |

Ci deve essere almeno un indirizzo che sia "learned" (fornito da DHCP) o "manual", qualora non ci sia, aggiungerlo manualmente digitando l'indirizzo e cliccando su "Create" (utilizzare 8.8.8.8 o 8.8.4.4 di Google se non si sa cosa usare).

**N.B.:** talvolta può capitare che i DNS pubblici come quelli di Google siano bloccati da firewall aziendali o regionali, nel caso consultare l'amministratore di rete per ulteriori informazioni.

| Event Log     Security Log     Firewall Log       Information     Sevently Filters       Info     Info       Start Page     Warning       Versions     Crttcal       NARP Table     System Up Time       Restart     System Time       Sevently     Log Message       Vorsions     Ortical       NARP Table     System Up Time       Restart     System Time       System Up Time     Restart       System Up Time     Restart       System Up Time     Sintelida                                                                                                    |                                                                           |                      |                 |                     |              |                                                                                                    |
|----------------------------------------------------------------------------------------------------|---------------------------------------------------------------------------|----------------------|-----------------|---------------------|--------------|----------------------------------------------------------------------------------------------------|
| Info     Sevently Filters       Start Page     Critical       Versions     Critical       Versions     Critical       Versions     Critical       Versions     Critical       Versions     Critical       Versions     Critical       Versions     Critical       Versions     Critical       Versions     Critical       Versions     Critical       Versions     Corriguration download retry in 10 seconds       Versions     Corriguration download retry in 10 seconds       Versions     Corriguration download retry in 10 seconds       Versions     Corriguration download retry in 10 seconds       Versions     Corriguration download retry in 10 seconds       Versions     Corriguration download retry in 10 seconds       Versions     Corriguration download retry in 10 seconds       Versions     Corriguration download retry in 10 seconds       Versions     Corriguration download retry in 10 seconds       Versions     Corriguration download retry in 10 seconds       Versions     Corriguration download retry in 10 seconds       Versions     Corriguration download retry in 10 seconds       Versions     Security       Versions     Corriguration download retry in 10 seconds       Versions     Security    <                                                                                                    | Wizards                                                                   | Event Log Security L | .og Firewall Lo | g                   |              |                                                                                                    |
| NAM       Critical         VARP Table       System Up Time       Restart       System Time       Severity       Log Message         VLog Tables       00:20:28       1       11/13/2020 11:29:09       6 - Info       SINEMA RC - Configuration download retry in 10 seconds         FFaults       00:20:28       1       11/13/2020 11:29:09       4 - Warning       SINEMA RC - Precheck fingerprint: curl easy perform failed       Timeout was reached [2 12:65.3.4.443)         > DHCP Server       00:20:20       1       11/13/2020 11:29:09       6 - Info       SINEMA RC - Checking server fingerprint         > SNMP       00:20:18       1       11/13/2020 11:28:59       2 - Critical       SINEMA RC - Checking server fingerprint         > SNMP       00:20:09       1       11/13/2020 11:28:51       4 - Warning       SINEMA RC - Checking server fingerprint         > FRouting       5 entries.       5 entries.       SINEMA RC has been activated.         > IPsec VPN       Clear       SiNEMA RC       Refresh         > OpenVPN       VRRv3       Statistics       Statistics         > Statistics       Security       Security       Sinter Sinter Sinter Sinter Sinter Sinter Sinter Sinter Sinter Sinter Sinter Sinter Sinter Sinter Sinter Sinter Sinter Sinter Sinter Sinter Sinter Sinter Sinter Sinter Sinter Sinter Sinter Sinter Sinter Sinter Sinter Sinter Sinter Sinter                                                                                                    | <ul> <li>Information</li> <li>♦ Start Page</li> <li>♦ Versions</li> </ul> | Severity Filters     |                 |                     |              |                                                                                                    |
| FARP Table     System Up Time     Restart     System Time     Severity     Log Message          • Log Tables      00:20:28       1       11/13/2020 11:29:09       4 - Warning      SINEMA RC - Precheck fingerprint: curl easy perform failed       Timeout was reached [2       102:168.34:443)           • DHCP Server      00:20:28       1       11/13/2020 11:29:09       4 - Warning      SINEMA RC - Precheck fingerprint: curl easy perform failed       Timeout was reached [2       102:168.34:443)           • DHCP Server      00:20:02       1       11/13/2020 11:29:01       6 - Info       SINEMA RC - Checking server fingerprint      Sinema RC - Checking server fingerprint           • SIMIP      00:20:09       1       11/13/2020 11:28:59       2 - Critical       SINEMA RC - Device configuration has been changed.           • LLDP      00:20:09       1       11/13/2020 11:28:51       4 - Warning       SINEMA RC has been activated.           • Routing       5 entries.         5 entries.           • IPsec VPN         Clear           • Open/VPN                 • Refresh              • Refresh           • Security                                                                                                    | ▶I&M                                                                      | Childan              |                 |                     |              |                                                                                                    |
| Log Tables         00:20:28         1         11/13/2020 11:29:09         6 - Info         SINEMA RC - Configuration download retry in 10 seconds           Faults         00:20:28         1         11/13/2020 11:29:09         4 - Warning         SINEMA RC - Precheck fingerprint: curl easy perfom failed         Timeout was reached [2           VDHCP Server         00:20:20         1         11/13/2020 11:29:01         6 - Info         SINEMA RC - Checking server fingerprint:         Curl easy perfom failed         Timeout was reached [2           VSNMP         00:20:18         1         11/13/2020 11:29:01         6 - Info         SINEMA RC - Checking server fingerprint         Main         Main           VLDP         00:20:18         1         11/13/2020 11:28:51         2 - Critical         SINEMA RC - Checking server fingerprint         Main         Main           VLDP         00:20:09         1         11/13/2020 11:28:51         4 - Warning         SINEMA RC has been activated.         Main           Pisec VPN         Clear         Sine KMA RC         Sine KMA RC has been activated.         Main         Main         Main           VRRPV3         Statistics         Statistics         Statistics         Security         Sine         Sine         Sine         Sine         Sine         Sine         Sine         Sine                                                                                                    | ♦ARP Table                                                                | System Up Time       | Restart         | System Time         | Severity     | Log Message                                                                                           |
| Faults         00:20:28         1         11/13/2020 11:29:09         4 - Warning         SINEMA RC - Precheck fingerprint: curl easy perform failed Timeout was reached [2<br>129:168.34:443)           FBURD         00:20:20         1         11/13/2020 11:29:01         6 - Info         SINEMA RC - Checking server fingerprint           FSINMP         00:20:18         1         11/13/2020 11:28:59         2 - Critical         SINEMA RC - Device configuration has been changed.           FLIDP         00:20:09         1         11/13/2020 11:28:51         4 - Warning         SINEMA RC has been activated.           FRouting         5 entries.         Free VPN         Clear         Free VPN         Clear           FRedundancy         V/RRPv3<br>Statistics         Statistics         Security         Security                                                                                                    | ▶Log Tables                                                               | 00:20:28             | 1               | 11/13/2020 11:29:09 | 6 - Info     | SINEMA RC - Configuration download retry in 10 seconds                                                |
| DHCP Server         00:20:20         1         11/13/2020 11:29:01 6 - Info         SINEMA RC - Checking server fingerprint           VSNMP         00:20:18         1         11/13/2020 11:28:59 2 - Critical         SINEMA-RC: Device configuration has been changed.           VLDP         00:20:09         1         11/13/2020 11:28:51 2 - Critical         SINEMA-RC: Device configuration has been changed.           VR0uting         5         6         Info         SINEMA RC has been activated.           VIRR>V         ICtear         VRRPV         ICtear           VRRPVS         VRRPV3         VRRPV3           VRRPV3         Statistics         Statistics                                                                                                    | Faults                                                                    | 00:20:28             | 1               | 11/13/2020 11:29:09 | 4 - Warning  | SINEMA RC - Precheck fingerprint: curl easy perfom failed Timeout was reached [28<br>192.168.3.4:443) |
| SNMP         00:20:18         1         11/13/2020 11:28:59 2 - Critical         SINEMA.RC: Device configuration has been changed.           LDP         00:20:09         1         11/13/2020 11:28:51 4 - Warning         SINEMA.RC: has been activated.           Routing         5 entries.         IClear         SINEMA.RC:         Freedundancy           VORPVPN         Refresh         VRRPv3 statistics         Statistics         Statistics         Statistics                                                                                                    | DHCP Server                                                               | 00:20:20             | 1               | 11/13/2020 11:29:01 | 6 - Info     | SINEMA RC - Checking server fingerprint                                                               |
| ILDP         00:20:09         1         11/13/2020 11:28:51 4 - Warning         SINEMA RC has been activated.           FRouting         5 entries.         Clear         Clear                                                                                                    | ▶SNMP                                                                     | 00:20:18             | 1               | 11/13/2020 11:28:59 | 2 - Critical | SINEMA-RC: Device configuration has been changed.                                                     |
| Routing     5 entries.       IPsec VPN     Clear       ISINEMARC     Refresh       Open/VPN     -       Redundancy     -       VRPv3     -       Statistics     -                                                                                                    | ▶LLDP                                                                     | 00:20:09             | 1               | 11/13/2020 11:28:51 | 4 - Warning  | SINEMA RC has been activated.                                                                         |
| IPsec VPN     Clear       Image: SINEMARC     Refresh       Open/VPN     Image: Statistics       Image: Needundancy     Image: Statistics       Image: Security     Image: Statistics                                                                                                    | ▶Routing                                                                  | 5 entries.           |                 |                     |              |                                                                                                    |
| SINEMARC     Refresh       > Open/VPN     + Redundancy       > Redundancy     > VRRPv3       Statistics     - Security                                                                                                    | ▶IPsec VPN                                                                | Clear                |                 |                     |              |                                                                                                    |
| Control     Control     Contro     Control     Control     Control     Control     Control     Co | ▶SINEMA RC                                                                | Defrech              |                 |                     |              |                                                                                                    |
| ►Redundancy  VRRPv3 Statistics  ►Security                                                                                                    | ▶OpenVPN                                                                  | Refresh              |                 |                     |              |                                                                                                    |
| <ul> <li>▶VRRPv3<br/>Statistics</li> <li>▶Security</li> </ul>                                                                                                    | ▶ Redundancy                                                              |                      |                 |                     |              |                                                                                                    |
| Security                                                                                                    | ►VRRPv3                                                                   |                      |                 |                     |              |                                                                                                    |
| ▶Security                                                                                                    | Statistics                                                                |                      |                 |                     |              |                                                                                                    |
|                                                                                                    | ▶Security                                                                 |                      |                 |                     |              |                                                                                                    |
|                                                                                                    |                                                                           |                      |                 |                     |              |                                                                                                    |
|                                                                                                    |                                                                           |                      |                 |                     |              |                                                                                                    |

Timeout was reached (Sinema RC Server è irraggiungibile).

server

Questo problema si verifica quando il dispositivo non riesce a raggiungere il server sulla porta HTTPS (default 443 TCP). In questo caso bisogna verificare che:

- 1. Le verifiche preliminari (vedere sopra) di connettività e funzionamento del server diano esito positivo.
- 2. La porta 443 o comunque la porta configurata per il web server non sia bloccata dal firewall aziendale.

Per verificare che la porta 443 sia libera è sufficiente provare a navigare con un PC con l'indirizzo dello Scalance (o col PC configurato per la navigazione sotto lo Scalance) per vedere se la pagina web del Sinema RC server sia in grado di aprirsi sul web browser.

#### Fingerprint verification failed (Fallito controllo fingerprint).

| + Mizarda         | Event Log Security Lo | og Firewa | all Log             |              |                                                                                                    |
|-------------------|-----------------------|-----------|---------------------|--------------|----------------------------------------------------------------------------------------------------|
| ▶ VVIZATUS        |                       |           |                     |              |                                                                                                    |
| -Information      | Severity Filters      |           |                     |              |                                                                                                    |
| Istart Page       | Info                  |           |                     |              |                                                                                                    |
| ►Versions         | Warning               |           |                     |              |                                                                                                    |
| MRIA              | Critical              |           |                     |              |                                                                                                    |
| NARD Table        |                       | _         |                     | -            |                                                                                                    |
| MARE TODIC        | System Up Time        | Restart   | System Time         | Severity     | Log Message                                                                                                    |
| ▶Log Tables       | 00:23:59              | 1         | 11/13/2020 11:32:41 | 2 - Critical | SINEMA RC - Download failed because of mismatch in fallback info! Start reading fallback inf<br>o saved on plug. It can take up to 2 minutes                     |
| ▶Faults           | 00:23:59              | 1         | 11/13/2020 11:32:40 | 4 - Warning  | SINEMA RC - No fallback information found on device                                                                                                    |
| ▶DHCP Server      | 00:23:59              | 1         | 11/13/2020 11:32:40 | 6 - Info     | SINEMA RC - CA update download thread started                                                                                                    |
| ▶SNMP             | 00:23:58              | 1         | 11/13/2020 11:32:39 | 4 - Warning  | SINEMA RC - Download failed because of mismatch in fingerprint or server certificate! Trying f<br>allback port.                                                  |
| ▶LLDP<br>▶Routing | 00:23:58              | 1         | 11/13/2020 11:32:39 | 6 - Info     | SINEMA RC - Server fingerprint: <df:94:ab:12:80:da:31:ca:a4:30:42:e2:64:72:8d:96:26:f0:<br>51:96&gt;</df:94:ab:12:80:da:31:ca:a4:30:42:e2:64:72:8d:96:26:f0:<br> |
| ▶IPsec VPN        | 00:23:58              | 1         | 11/13/2020 11:32:39 | 6 - Info     | SINEMA RC - Configured fingerprint: <dd:94:ab:12:80:da:31:ca:a4:30:42:e2:64:72:8d:96:2<br>C:F0:51:90&gt;</dd:94:ab:12:80:da:31:ca:a4:30:42:e2:64:72:8d:96:2<br>  |
| ▶SINEMA RC        | 00:23:58              | 1         | 11/13/2020 11:32:39 | 4 - Warning  | SINEMA RC - Fingerprint verification failed!                                                                                                    |
| ▶OpenVPN          | 00:23:58              | 1         | 11/13/2020 11:32:39 | 6 - Info     | SINEMA RC - Precheck fingerprint: curl easy perfom done (server 192.168.3.3:443)                                                                                 |
| Dedundancy        | 00:23:58              | 1         | 11/13/2020 11:32:39 | 6 - Info     | SINEMA RC - Checking server fingerprint                                                                                                    |
| NDDDv2            | 00:23:56              | 1         | 11/13/2020 11:32:37 | 2 - Critical | SINEMA-RC: Device configuration has been changed.                                                                                                    |
| Statistics        | 00:23:50              | 1         | 11/13/2020 11:32:31 | 4 - Warning  | SINEMA RC has been activated.                                                                                                    |
| ▶Security         | 11 entries.           |           |                     |              |                                                                                                    |
| ▶ System          | Clear                 |           |                     |              |                                                                                                    |
| ▶ Interfaces      | Refresh               |           |                     |              |                                                                                                    |

Questo problema si verifica quando il dispositivo riceve una risposta alla connessione HTTPS ma verificando il fingerprint del server remoto ritrova un valore diverso. In questo caso occorre verificare che:

- 1. Il fingerprint sia stato inserito correttamente nella configurazione del dispositivo.
- 2. Il fingerprint sia **aggiornato con quello del server** (se il device non si è mai connesso al server e il certificato del server è cambiato successivamente alla configurazione il fingerprint sarà cambiato).
- 3. Il **server sia raggiungibile e l'indirizzo inserito sia corretto**: talvolta collegandosi a un altro indirizzo si può ricevere una risposta che viene interpretata come un fingerprint errato.
- 4. La **porta del web server sia corretta**: se si è spostata la porta su un altro numero diverso da 443 è infatti probabile che sia presente un Web Server sulla 443 originale che risponderà col proprio fingerprint alla richiesta del dispositivo e verrà considerato ovviamente errato.
- 5. Il **firewall aziendali non blocchi le connessioni HTTPS con certificato self-signed.** In tal caso la risposta che si riceve viene deformata da una richiesta di accettazione e il pacchetto non viene riconosciuto dal dispositivo.

| Welcome admin                            | SINEMA Remote Conne            | ct (SINEMA RC                       | )        |
|------------------------------------------|--------------------------------|-------------------------------------|----------|
| Logout                                   |                                |                                     |          |
| ₩izards                                  |                                | C Enable SINEMA R                   | C        |
| Information                              |                                | Server Settings                     |          |
| -System                                  | SINEMA RC Address:             | 192.168.4.4                         |          |
| Configuration                            | SINEMA RC Port:                | 443                                 |          |
| ▶General                                 |                                |                                     |          |
| ▶Restart                                 |                                | Server Verification                 |          |
| ▶Load&Save                               | Ventication Type:              | Eingerprint                         | <u> </u> |
| ▶Events                                  | Fingerprint                    | 77:7D:88:DA:52:0A:                  | 13:13:6  |
| ▶SMTP Client                             | CA Celuiicate.                 |                                     | ~        |
| ▶SNMP                                    |                                | Device Credentials                  |          |
| System Time                              | Device ID:                     | 12                                  |          |
| Auto Logout                              | Device Password:               |                                     |          |
| ▶Button                                  | Device Password Confirmation:  |                                     |          |
| Syslog Client                            |                                |                                     |          |
| <ul> <li>Fault<br/>Monitoring</li> </ul> |                                | Optional Settings Auto Firewall/NAT | Rules    |
| ▶PLUG                                    | Type of connection:            | Auto                                | $\sim$   |
| ▶Ping                                    | Use Proxy:                     | none                                | ~        |
| ▶DCP Discovery                           | Autoenrollment Interval [min]: | 60                                  |          |
| ▶DNS                                     | Timeout[min]:                  | 0                                   |          |
| ▶DHCP                                    |                                |                                     |          |
| +cRSP / SRS                              |                                |                                     |          |
| ▶Proxy Server                            | Set Values Refresh             |                                     |          |
| SINEMA RC                                |                                |                                     |          |

#### Configuration is empty (le credenziali del device (ID e password) non sono corrette).

| Mizarda              | Event Log Security L | og Firewal | I Log               |              |                                                                                                    |
|----------------------|----------------------|------------|---------------------|--------------|----------------------------------------------------------------------------------------------------|
| ▶ VVIZarus           |                      |            |                     |              |                                                                                                    |
| -Information         | Severity Filters     |            |                     |              |                                                                                                    |
| Istart Page          | 🗌 Info               |            |                     |              |                                                                                                    |
| ►Versions            | Warning              |            |                     |              |                                                                                                    |
| ▶I&M                 | Chucai               |            |                     |              |                                                                                                    |
| ▶ARP Table           | Oustans Us. Times    | Destart    | Overheim Timer      | Onumity      |                                                                                                    |
| Print Table          | System Up Time       | Restart    | System Time         | Severity     | Log Message                                                                                                    |
| ▶Log Tables          | 00:31:48             | 1          | 11/13/2020 11:40:30 | 4 - Warning  | SINEMA RC - Configuration downloaded from server is empty. Please verify that Device ID an<br>d Device Password are correct. |
| Faults               | 00:31:48             | 1          | 11/13/2020 11:40:30 | 2 - Critical | SINEMA RC - Configuration download failed: file size is zero!                                                                |
| DHCP Server          | 00:31:48             | 1          | 11/13/2020 11:40:30 | 6 - Info     | SINEMA RC - Configuration download: curl easy perfom done (server 192.168.3.3:443)                                           |
| ▶SNMP                | 00:31:48             | 1          | 11/13/2020 11:40:30 | 6 - Info     | SINEMA RC - Fingerprint already checked before config download                                                               |
| ▶LLDP                | 00:31:48             | 1          | 11/13/2020 11:40:30 | 6 - Info     | SINEMA RC - Check fingerprint before connecting to server successful                                                         |
| ▶Routing             | 00:31:48             | 1          | 11/13/2020 11:40:30 | 6 - Info     | SINEMA RC - Checking server fingerprint                                                                                      |
|                      | 00:31:47             | 1          | 11/13/2020 11:40:29 | 2 - Critical | SINEMA-RC: Device configuration has been changed.                                                                            |
| IPSEC VPN            | 00:31:38             | 1          | 11/13/2020 11:40:19 | 4 - Warning  | SINEMA RC has been activated.                                                                                                |
| INEMA RC             | 00:30:18             | 1          | 11/13/2020 11:38:59 | 2 - Critical | SINEMA RC has been deactivated.                                                                                              |
| ▶OpenVPN             | 9 entries.           |            |                     |              |                                                                                                    |
| Redundancy           | Clear                |            |                     |              |                                                                                                    |
| VRRPv3<br>Statistics | Refresh              |            |                     |              |                                                                                                    |
| ▶Security            |                      |            |                     |              |                                                                                                    |

Se il device controlla con successo il fingerprint, il device sfrutterà la connessione HTTPS per effettuare l'auto-enrollment e scaricare il proprio file di configurazione dal server autenticandosi con le proprie credenziali. Se questa procedura fallisce occorre verificare che:

1. Il device ID del dispositivo esista sul server e sia corretto

2. La **password** del dispositivo sia corretta (si consiglia di sovrascriverla nel server se non si è sicuri)

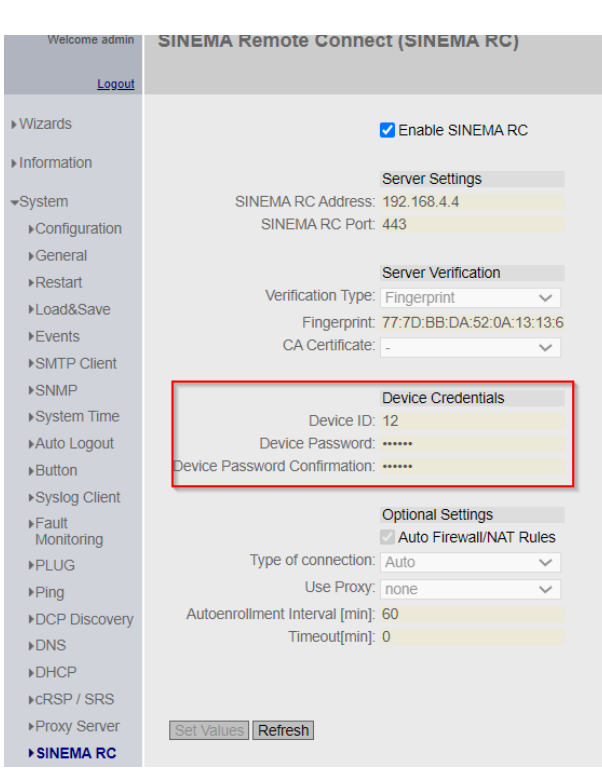

In caso di errore correggere l'impostazione in System  $\rightarrow$  Sinema RC.

| Wizarde      | Event Log Security L | og Firewall | Log                 |              |                                                                                    |
|--------------|----------------------|-------------|---------------------|--------------|------------------------------------------------------------------------------------|
| WIZEIG5      | On the Filters       |             |                     |              |                                                                                    |
| Information  | Seventy Filters      |             |                     |              |                                                                                    |
| Istart Page  |                      |             |                     |              |                                                                                    |
| ►Versions    |                      |             |                     |              |                                                                                    |
| M.S.M        | Critical             |             |                     |              |                                                                                    |
| ADD Table    |                      |             |                     |              |                                                                                    |
| ARP Table    | System Up Time       | Restart     | System Time         | Severity     | Log Message                                                                        |
| Log Tables   | 00:36:49             | 1           | 11/13/2010 11:45:22 | 4 - Warning  | SINEMA RC - OpenVPN terminated.                                                    |
| Faults       | 00:36:44             | 1           | 11/13/2010 11:45:17 | 4 - Warning  | SINEMA RC - OpenVPN Certificate not yet valid. Please set the correct system time. |
| DHCP Server  | 00:36:44             | 1           | 11/13/2010 11:45:17 | 6 - Info     | SINEMA RC - OpenVPN started.                                                       |
| SNIMD        | 00:36:44             | 1           | 11/13/2010 11:45:17 | 6 - Info     | SINEMA RC - Trying to connect to 192.168.3.3:1194 using UDP                        |
| SINIVIE      | 00:36:42             | 1           | 11/13/2010 11:45:15 | 6 - Info     | SINEMA RC - Starting new OpenVPN connection.                                       |
| LLDP         | 00:36:42             | 1           | 11/13/2010 11:45:15 | 4 - Warning  | SINEMA RC - OpenVPN terminated.                                                    |
| Routing      | 00:36:42             | 1           | 11/13/2010 11:45:15 | 6 - Info     | SINEMA RC - Configuration download successful.                                     |
| IPsec VPN    | 00:36:42             | 1           | 11/13/2010 11:45:15 | 6 - Info     | SINEMA RC - Fingerprint already checked before config download                     |
| SINEMA RC    | 00:36:42             | 1           | 11/13/2010 11:45:15 | 6 - Info     | SINEMA RC - Check fingerprint before connecting to server successful               |
| Ontelliptico | 00:36:42             | 1           | 11/13/2010 11:45:15 | 6 - Info     | SINEMA RC - Checking server fingerprint                                            |
| ▶OpenvPN     | 00:36:37             | 1           | 11/13/2010 11:45:09 | 4 - Warning  | SINEMA RC - OpenVPN Certificate not yet valid. Please set the correct system time. |
| Redundancy   | 00:36:37             | 1           | 11/13/2010 11:45:09 | 6 - Info     | SINEMA RC - OpenVPN started.                                                       |
| VRRPv3       | 00:36:37             | 1           | 11/13/2010 11:45:09 | 6 - Info     | SINEMA RC - Trying to connect to 192.168.3.3:1194 using UDP                        |
| Statistics   | 00:36:37             | 1           | 11/13/2010 11:45:09 | 6 - Info     | SINEMA RC - Starting new OpenVPN connection.                                       |
| Security     | 00:36:37             | 1           | 11/13/2010 11:45:09 | 6 - Info     | SINEMA RC - Configuration download successful.                                     |
| votom        | 00:36:37             | 1           | 11/13/2010 11:45:09 | 6 - Info     | SINEMA RC - Fingerprint already checked before config download                     |
| ystern       | 00:36:37             | 1           | 11/13/2010 11:45:09 | 6 - Info     | SINEMA RC - Check fingerprint before connecting to server successful               |
| terfaces     | 00:36:37             | 1           | 11/13/2010 11:45:09 | 6 - Info     | SINEMA RC - Checking server fingerprint                                            |
|              | 00:36:35             | 1           | 11/13/2010 11:45:07 | 2 - Critical | SINEMA-RC: Device configuration has been changed.                                  |

#### Certificate not yet valid (System Time errato).

Una volta che la configurazione è stata scaricata correttamente dal server, il device riceverà anche il suo certificato. A questo punto confronterà il proprio System Time per stabilire la validità temporale di tale certificato. La maggior parte dei device in configurazione iniziale non ha un orario aggiornato (in genere parte all'1/1/2000), se l'ora non viene almeno impostata manualmente il device non ha la possibilità di connettersi in VPN.

In caso di questo messaggio di errore verificare l'ora nel cursore in alto a destra e/o su System  $\rightarrow$  Time e aggiornarla in caso di errore.

|                | Manual Setting DST Overview DST Configuration SNTP Client NTP Client SIMATIC Time Client NTP Server |   |
|----------------|----------------------------------------------------------------------------------------------------|---|
| Wizards        |                                                                                                    | 1 |
| Information    | Time Manually                                                                                       |   |
|                | System Time: 11/12/2020 16:41:30                                                                    |   |
| System         | Use PC Time                                                                                         |   |
| ►Configuration | Last Synchronization Time: 11/12/2020 16:40:49                                                      |   |
| ▶General       | Last Synchronization Mechanism: NTP                                                                 |   |
| ▶Restart       | Daylight Saving Time: inactive (offset + 0h)                                                        |   |
| ▶Load&Save     | Set Values Refresh                                                                                  |   |
| ▶Events        |                                                                                                    |   |
| ▶SMTP Client   |                                                                                                    |   |
| ▶SNMP          |                                                                                                    |   |
| ►System Time   |                                                                                                    |   |
| ►Auto Logout   |                                                                                                    |   |
| ▶Button        |                                                                                                    |   |

N.B.: Se l'ora fosse corretta e il messaggio di errore persiste verificare l'ora del Sinema RC Server.

**N.B.:** ad ogni spegnimento il dispositivo congelerà l'ora, questo può essere un problema per il rinnovo dei certificati per cui <u>si raccomanda l'uso di un NTP server per sincronizzare l'ora alla riaccensione</u> (vedere guida di configurazione per maggiori dettagli).

#### **OpenVPN terminated (Connessione terminata).**

|                       | Event Log Security L | og Firewall | Log                 |              |                                                                      |
|-----------------------|----------------------|-------------|---------------------|--------------|----------------------------------------------------------------------|
| ▶Wizards              |                      |             |                     |              |                                                                      |
| -Information          | Severity Filters     |             |                     |              |                                                                      |
| Istart Page           | 🗌 Info               |             |                     |              |                                                                      |
| ▶Versions             | Warning              |             |                     |              |                                                                      |
| N.8.M                 | Critical             |             |                     |              |                                                                      |
| NARD Table            |                      |             |                     |              |                                                                      |
| FARP Table            | System Up Time       | Restart     | System Time         | Severity     | Log Message                                                          |
| Log Tables            | 00:39:29             | 1           | 11/13/2035 11:47:46 | 4 - Warning  | SINEMA RC - OpenVPN terminated.                                      |
| Faults                | 00:39:21             | 1           | 11/13/2035 11:47:38 | 6 - Info     | SINEMA RC - OpenVPN started.                                         |
| ▶DHCP Server          | 00:39:21             | 1           | 11/13/2035 11:47:38 | 6 - Info     | SINEMA RC - Trying to connect to 192.168.3.3:5443 using TCP          |
| - CNIMD               | 00:39:21             | 1           | 11/13/2035 11:47:38 | 6 - Info     | SINEMA RC - Starting new OpenVPN connection.                         |
| ▶SINI/IP              | 00:39:19             | 1           | 11/13/2035 11:47:36 | 4 - Warning  | SINEMA RC - OpenVPN terminated.                                      |
| ▶LLDP                 | 00:39:13             | 1           | 11/13/2035 11:47:30 | 6 - Info     | SINEMA RC - Configuration download successful.                       |
| ▶Routing              | 00:39:13             | 1           | 11/13/2035 11:47:30 | 6 - Info     | SINEMA RC - Fingerprint already checked before config download       |
| IPsec VPN             | 00:39:13             | 1           | 11/13/2035 11:47:30 | 6 - Info     | SINEMA RC - Check fingerprint before connecting to server successful |
| ▶SINEMA RC            | 00:39:13             | 1           | 11/13/2035 11:47:30 | 6 - Info     | SINEMA RC - OpenVPN started.                                         |
| hOnon\/DN             | 00:39:13             | 1           | 11/13/2035 11:47:30 | 6 - Info     | SINEMA RC - Checking server fingerprint                              |
| POperivers            | 00:39:12             | 1           | 11/13/2035 11:47:29 | 6 - Info     | SINEMA RC - Trying to connect to 192.168.3.3 1194 using UDP          |
| ▶Redundancy           | 00:39:12             | 1           | 11/13/2035 11:47:28 | 6 - Info     | SINEMA RC - Starting new OpenVPN connection.                         |
| ▶VRRPv3<br>Ctatistics | 00:39:12             | 1           | 11/13/2035 11:47:28 | 6 - Info     | SINEMA RC - Configuration download successful.                       |
| Statistics            | 00:39:12             | 1           | 11/13/2035 11:47:28 | 6 - Info     | SINEMA RC - Fingerprint already checked before config download       |
| ▶Security             | 00:39:12             | 1           | 11/13/2035 11:47:28 | 6 - Info     | SINEMA RC - Check fingerprint before connecting to server successful |
| ▶ Svstem              | 00:39:11             | 1           | 11/13/2035 11:47:28 | 6 - Info     | SINEMA RC - Checking server fingerprint                              |
| Poysion               | 00:39:10             | 1           | 11/13/2035 11:47:27 | 2 - Critical | SINEMA-RC: Device configuration has been changed.                    |
| ►Interfaces           | 00:39:04             | 1           | 11/13/2035 11:47:20 | 4 - Warning  | SINEMA RC has been activated.                                        |

Se il device ha raggiunto correttamente il server in HTTPS, ha scaricato e validato configurazione e i certificati, ora non deve fare altro che connettersi in VPN. Sul log pubblicherà il messaggio "OpenVPN Started". Se dopo un certo periodo non viene ricevuta risposta dal server, il timeout di connessione scade e si entrerà nello stato di "**OpenVPN terminated**". In questo caso occorre verificare che:

- 1. La funzionalità VPN del Sinema RC server sia attiva (vedere verifiche preliminari)
- 2. Non ci sia un firewall sulla rete che blocchi le porte 1194 UDP e/o 5443 TCP

N.B.: di default il device tenta la connessione prima sulla porta UDP e poi sulla porta TCP

#### Download failed because of mismatch in fallback (Connessione fallita su procedura di Fallback).

Se il dispositivo si è già connesso al server, può capitare che a causa del cambio di certificato debba usare la **procedura di fallback per aggiornare il fingerprint e caricare il nuovo certificato**. Se la procedura non va in porto correttamente, il device non può collegarsi e sul log verrà riportato il relativo messaggio di errore.

| wall rules o |
|--------------|
|              |
|              |
|              |
|              |
|              |
|              |
|              |
|              |
|              |
|              |
| atel Trying  |
| :3A:B2:E     |
| 2:33:C4:1    |
|              |
| 3            |

Se la procedura di fallback non è avvenuta correttamente verificare che:

1. Il dispositivo si sia connesso almeno una volta a quello specifico server

| Information  Start Page | Severity Filters |         |                     |              |                                                                                                    |
|-------------------------|------------------|---------|---------------------|--------------|----------------------------------------------------------------------------------------------------|
| ► VEISIONS<br>▶I&M      | Critical         |         |                     |              |                                                                                                    |
| ♦ARP Table              | System Up Time   | Restart | System Time         | Severity     | Log Message                                                                                                    |
| +Log Tables             | 00:23:59         | 1       | 11/13/2020 11:32:41 | 2 - Critical | SINEMA RC - Download failed because of mismatch in failback infol Start reading failback info                                                                  |
| Faults                  | 00:23:59         | 1       | 11/13/2020 11:32:40 | 4 - Warning  | SINEMA RC - No fallback information found on device                                                                                                    |
| ▶DHCP Server            | 00:23:59         | 1       | 11/13/2020 11:32:40 | 6 - Info     | SINEMA RC - CA update download thread started                                                                                                    |
| ▶SNMP                   | 00:23:58         | 1       | 11/13/2020 11:32:39 | 4 - Warning  | SINEMA RC - Download failed because of mismatch in fingerprint or server certificatel Trying<br>allback port.                                                  |
| ▶LLDP<br>▶Routing       | 00:23:58         | 1       | 11/13/2020 11:32:39 | 6 - Info     | SINEMA RC - Server fingerprint: <df:94:ab:12:80:da:31:ca:a4:30:42:e2:64:72:8d:96:26:f0<br>51:96&gt;</df:94:ab:12:80:da:31:ca:a4:30:42:e2:64:72:8d:96:26:f0<br> |
| MPsec VPN               | 00:23:58         | 1       | 11/13/2020 11:32:39 | 6 - Info     | SINEMA RC - Configured fingerprint: <dd 12.80="" 30="" 31="" 3<br="" 42="" 64="" 72="" 8d="" 94="" 96="" a4="" ab="" ca="" da="" e2="">6 F0 51 96</dd>         |
| <b>▶SINEMA RC</b>       | 00:23:58         | 1       | 11/13/2020 11:32:39 | 4 - Warning  | SINEMA RC - Fingerprint verification failed                                                                                                    |
| ▶OpenVPN                | 00:23:58         | 1       | 11/13/2020 11:32:39 | 6 - Info     | SINEMA RC - Precheck fingerprint: curl easy perfom done (server 192.168.3.3:443)                                                                               |
| ▶Redundancy             | 00:23:58         | 1       | 11/13/2020 11:32:39 | 6 - Info     | SINEMA RC - Checking server fingerprint                                                                                                    |
| VRRPv3                  | 00:23:56         | 1       | 11/13/2020 11:32:37 | 2 - Critical | SINEMA-RC: Device configuration has been changed.                                                                                                    |
| Statistics              | 00:23:50         | 1       | 11/13/2020 11:32:31 | 4 - Warning  | SINEMA RC has been activated.                                                                                                    |
| ▶Security               | 11 entries.      |         |                     |              |                                                                                                    |

Se il device non si è connesso infatti non ha le informazioni per effettuare la procedura di fallback e scaricare il nuovo certificato VPN.

2. Il System time sia sincronizzato con quello del server

| . 14 <i>6</i>                                   | Event Log Security L | og Firewall | Log                 |              |                                                                                                    |
|-------------------------------------------------|----------------------|-------------|---------------------|--------------|----------------------------------------------------------------------------------------------------|
| ▶ vvizards                                      |                      |             |                     |              |                                                                                                    |
| -Information                                    | Severity Filters     |             |                     |              |                                                                                                    |
| In Start Page                                   | _ Info               |             |                     |              |                                                                                                    |
| ►Versions                                       | U Warning            |             |                     |              |                                                                                                    |
| ▶I&M                                            | Cilical              |             |                     |              |                                                                                                    |
| ARP Table                                       | System Lin Time      | Pestart     | System Time         | Severity     | I on Messane                                                                                                    |
| ▶Log Tables                                     | 01:06:44             | 1           | 11/13/2019 12:08:01 | 2 - Critical | SINEMA RC - Download failed because of mismatch in fallback info! Start reading fallback inf<br>o saved on plug. It can take up to 2 minutes                                                        |
| <ul> <li>Faults</li> <li>DHCP Server</li> </ul> | 01:06:44             | 1           | 11/13/2019 12:08:01 | 2 - Critical | SINEMA RC - CA update configuration download failed SSL peer certificate or SSH remote k<br>ey was not OK [60] server 192.168.3.3:6220)                                                             |
| ▶SNMP                                           | 01:06:44             | 1           | 11/13/2019 12:08:01 | 6 - Info     | SINEMA RC - CA update download thread started                                                                                                    |
| ▶LLDP                                           | 01:06:44             | 1           | 11/13/2019 12:08:01 | 4 - Warning  | SINEMA RC - Download failed because of mismatch in fingerprint or server certificate! Trying f<br>allback port.                                                                                     |
| ▶Routing                                        | 01:06:44             | 1           | 11/13/2019 12:08:01 | 6 - Info     | SINEMA RC - Server fingerprint: <ef:ce:63:f4:b5:70:1e:ef:bc:d2:a9:c8:c3:f4:f7:25:f3:1<br>7:02:D5:38:D6:95:A2:BB:E1:F6:51:87:FE:9D:0A&gt;</ef:ce:63:f4:b5:70:1e:ef:bc:d2:a9:c8:c3:f4:f7:25:f3:1<br>  |
| ►IPsec VPN                                      | 01:06:44             | 1           | 11/13/2019 12:08:01 | 6 - Info     | SINEMA RC - Configured fingerprint: <e9:2c:b2:39:6f:f6:26:0f:f5:05:a9:c4:c9:e4:63:3a:b<br>2:EF:DA:8E:9E:9C:25:F1:F1:D5:36:58:8B:C0:DA:13&gt;</e9:2c:b2:39:6f:f6:26:0f:f5:05:a9:c4:c9:e4:63:3a:b<br> |
| POINEWARKC                                      | 01:06:44             | 1           | 11/13/2019 12:08:01 | 4 - Warning  | SINEMA RC - Fingerprint verification failed!                                                                                                    |
| ▶OpenVPN                                        | 01:06:44             | 1           | 11/13/2019 12:08:01 | 6 - Info     | SINEMA RC - Precheck fingerprint: curl easy perfom done (server 192.168.3.3:443)                                                                                                    |
| Redundancy                                      | 01:06:44             | 1           | 11/13/2019 12:08:01 | 6 - Info     | SINEMA RC - Checking server fingerprint                                                                                                    |
| ▶VRRPv3                                         | 01:06:43             | 1           | 11/13/2019 12:08:00 | 4 - Warning  | SINEMA RC has been activated.                                                                                                    |
| Statistics                                      | 01:06:36             | 1           | 11/13/2019 12:07:53 | 2 - Critical | SINEMA RC has been deactivated.                                                                                                    |

Se il device non ha il system time corretto, il nuovo certificato VPN scaricato tramite la procedura di fallback non può essere validato.

3. Non ci sia un firewall sulla rete che blocchi la **porta 6220 TCP** e questa sia correttamente inoltrata lato server

| . Merende                                       | Event Log Security L | .og Firewall | Log                 |              |                                                                                                    |
|-------------------------------------------------|----------------------|--------------|---------------------|--------------|----------------------------------------------------------------------------------------------------|
| ► VVIZards                                      |                      |              |                     |              |                                                                                                    |
| -Information                                    | Severity Filters     |              |                     |              |                                                                                                    |
| ▶Start Page                                     | 🗌 Info               |              |                     |              |                                                                                                    |
| »Vorniono                                       | Warning              |              |                     |              |                                                                                                    |
| ▶ Versions                                      | Critical             |              |                     |              |                                                                                                    |
| 1814                                            |                      |              |                     |              |                                                                                                    |
| ▶ARP Table                                      | System Up Time       | Restart      | System Time         | Severity     | Log Message                                                                                                    |
| ►Log Tables                                     | 01:00:47             | 1            | 11/13/2020 12:02:27 | 2 - Critical | SINEMA RC - Download failed because of mismatch in fallback info! Start reading fallback inf<br>o saved on plug. It can take up to 2 minutes                                                        |
| <ul> <li>Faults</li> <li>DHCP Server</li> </ul> | 01:00:47             | 1            | 11/13/2020 12:02:27 | 2 - Critical | SINEMA RC - CA update configuration download failed: Timeout was reached [28]<br>2.168.3.3:6220)                                                                                                    |
| ▶SNMP                                           | 01:00:42             | 1            | 11/13/2020 12:02:22 | 4 - Warning  | SINEMA RC - Download failed because of mismatch in fingerprint or server certificate! Trying<br>allback port.                                                                                       |
| ▶LLDP                                           | 01:00:42             | 1            | 11/13/2020 12:02:21 | 6 - Info     | SINEMA RC - Server fingerprint: <ef:ce:63:f4:b5:70:1e:ef:bc:d2:a9:c8:c3:f4:f7:25:f3:1<br>7:02:D5:38:D6:95:A2:BB:E1:F6:51:87:FE:9D:0A&gt;</ef:ce:63:f4:b5:70:1e:ef:bc:d2:a9:c8:c3:f4:f7:25:f3:1<br>  |
| ▶Routing<br>▶IPsec VPN                          | 01:00:42             | 1            | 11/13/2020 12:02:21 | 6 - Info     | SINEMA RC - Configured fingerprint: <e9:2c:b2:39:6f:f6:26:0f:f5:05:a9:c4:c9:e4:63:3a:b<br>2:EF:DA:8E:9E:9C:25:F1:F1:D5:36:58:8B:C0:DA:13&gt;</e9:2c:b2:39:6f:f6:26:0f:f5:05:a9:c4:c9:e4:63:3a:b<br> |
|                                                 | 01:00:42             | 1            | 11/13/2020 12:02:21 | 4 - Warning  | SINEMA RC - Fingerprint verification failed!                                                                                                    |
| ▶SINEMA RC                                      | 01:00:42             | 1            | 11/13/2020 12:02:21 | 6 - Info     | SINEMA RC - Precheck fingerprint: curl easy perfom done (server 192.168.3.3:443)                                                                                                    |
| ▶OpenVPN                                        | 01:00:42             | 1            | 11/13/2020 12:02:21 | 6 - Info     | SINEMA RC - Checking server fingerprint                                                                                                    |
| ▶Redundancy                                     | 01:00:38             | 1            | 11/13/2020 12:02:17 | 6 - Info     | SINEMA RC - CA update download thread started                                                                                                    |
| ▶VRRPv3<br>Statistics                           | 01:00:37             | 1            | 11/13/2020 12:02:16 | 4 - Warning  | SINEMA RC - Download failed because of mismatch in fingerprint or server certificate! Trying<br>allback port.                                                                                       |
| ▶Security                                       | 01:00:37             | 1            | 11/13/2020 12:02:16 | 6 - Info     | SINEMA RC - Server fingerprint: <ef:ce:63:f4:b5:70:1e:ef:bc:d2:a9:c8:c3:f4:f7:25:f3:1<br>7:02:D5:38:D6:95:A2:BB:E1:F6:51:87:FE:9D:0A&gt;</ef:ce:63:f4:b5:70:1e:ef:bc:d2:a9:c8:c3:f4:f7:25:f3:1<br>  |
| ▶ System                                        | 01:00:37             | 1            | 11/13/2020 12:02:16 | 6 - Info     | SINEMA RC - Configured fingerprint: <e9:2c:b2:39:6f:f6:26:0f:f5:05:a9:c4:c9:e4:63:3a:b<br>2:EF:DA:8E:9E:9C:25:F1:F1:D5:36:58:8B:C0:DA:13&gt;</e9:2c:b2:39:6f:f6:26:0f:f5:05:a9:c4:c9:e4:63:3a:b<br> |
|                                                 | 01:00:36             | 1            | 11/13/2020 12:02:16 | 4 - Warning  | SINEMA RC - Fingerprint verification failed!                                                                                                    |
| ►Interfaces                                     | 01:00:36             | 1            | 11/13/2020 12:02:16 | 6 - Info     | SINEMA RC - Precheck fingerprint: curl easy perfom done (server 192.168.3.3:443)                                                                                                    |
| ▶Laver 2                                        | 01:00:36             | 1            | 11/13/2020 12:02:16 | 6 - Info     | SINEMA RC - Checking server fingerprint                                                                                                    |
|                                                 | 17 entries.          |              |                     |              |                                                                                                    |
| ▶Layer 3                                        | Clear                |              |                     |              |                                                                                                    |
| ▶ Security                                      | Refresh              |              |                     |              |                                                                                                    |

Se la connessione sulla porta di fallback è bloccata o non instradata correttamente, il collegamento al server andrà in timeout e non sarà possibile scaricare il nuovo certificato.

### Connessione ai dispositivi a valle dello Scalance

Può capitare che, nonostante la connessione VPN sia stata stabilita correttamente, permangano dei problemi di connessione ai dispositivi che si trovano in campo, a valle dello Scalance.

Se tali problemi risultano dall'uso di programmi o protocolli applicativi, conviene innanzitutto tentare di raggiungere con un *ping* tali dispositivi per escludere un problema applicativo. Se il dispositivo risponde al *ping*, la connessione VPN al device e l'instradamento al device sono sicuramente attivi.

Se il dispositivo non risponde al *ping*, conviene utilizzare la funzionalità di DCP Discovery per scansionare la rete. Tale funzionalità (in System  $\rightarrow$  DCP Discovery) permette di visionare tutti i device di automazione che sono effettivamente connessi allo Scalance in VLAN1 con i relativi indirizzi.

|                     |             | 10.0        |                   |                  |                  |                |               |                 |             |               |
|---------------------|-------------|-------------|-------------------|------------------|------------------|----------------|---------------|-----------------|-------------|---------------|
| Welcome admin       | Discovery   | y and Set   | VIA PROFINET      | Discovery and Co | onfiguration Pro | tocol (DCP)    |               |                 |             |               |
| Locout              |             |             |                   |                  |                  |                |               |                 |             |               |
| Logour              |             |             |                   |                  |                  |                |               |                 |             |               |
| Wizards             | Timeout[s]: | 5 🗸         |                   |                  |                  |                |               |                 |             |               |
| ►Information        |             | Blink Own L | EDs               |                  |                  |                |               |                 |             |               |
| -System             | Interface:  | vlan1 🗸     |                   |                  |                  |                |               |                 |             |               |
| ▶Configuration      |             | Discover    |                   |                  |                  |                |               |                 |             |               |
| ▶General            |             | Discover    |                   |                  |                  |                |               |                 |             |               |
| ▶Restart            |             | Port        | MAC Address       | Device Type      | Device Name      | IP Address     | Mask Address  | Gateway Address | Name Status | IP Status     |
| ▶Load&Save          |             | P1          | 00-1b-1b-13-3c-a1 | S7-1500          | plcxb1d0ed       | 192.168.1.7    | 255.255.255.0 | 192.168.1.7     | Discovered  | Discovered/IP |
| ▶Events             |             | P1          | 00-1b-1b-e7-c6-66 | SCALANCE XB-200  | pippo            | 192.168.1.3    | 255.255.255.0 | 192.168.1.1     | Discovered  | Discovered/IP |
| • EVENUE            |             | P1          | 00-1b-1b-f5-4c-1f | SIMATIC-PC       | nico-pc          | 172.16.100.104 | 255.255.255.0 | 0.0.0.0         | Discovered  | Discovered/IP |
| #SIMTP Client       |             | P1          | 02-1b-1b-91-00-01 | SIMATIC-PC       | desktop-rrfc5g2  | 169.254.142.27 | 255.255.0.0   | 0.0.0.0         | Discovered  | Discovered/IP |
| ▶SNMP               |             | P1          | 08-00-27-35-0a-59 | SIMATIC-PC       | desktop-rrfc5g2  | 192.168.1.145  | 255.255.255.0 | 0.0.0.0         | Discovered  | Discovered/IP |
| ▶System Time        |             | P1          | 20-87-56-1d-0d-4a | SCALANCE XC-200  |                  | 192.168.1.2    | 255.255.255.0 | 192.168.1.1     | None        | Discovered/IP |
| ▶Auto Logout        |             | P1          | 28-63-36-0a-6b-37 | SIMATIC-HMI      | hmixbdemo5661    | 192.168.1.216  | 255.255.255.0 | 0.0.0           | Discovered  | Discovered/IP |
| ▶Button             |             | P1          | d4-15-27-34-87-c8 | SCALANCE W-700   |                  | 192.168.1.8    | 255.255.255.0 | 192.168.1.1     | None        | Discovered/IP |
| Syslog Client       |             | •           |                   |                  |                  |                |               |                 |             |               |
| Fault<br>Monitoring |             | 8 entries.  |                   |                  |                  |                |               |                 |             |               |
| ▶PLUG               | Set Values  | Refresh     |                   |                  |                  |                |               |                 |             |               |
| ▶Ping               |             |             |                   |                  |                  |                |               |                 |             |               |
| DCP<br>Discovery    |             |             |                   |                  |                  |                |               |                 |             |               |

**N.B.** dalla versione 6.3 di Scalance S615/M800 è possibile realizzare la scansione anche con la combinazione di TIA Cloud Connector e la funzionalità "nodi accessibili" Step 7 (vedere l'apposita guida per ulteriori informazioni).

Se è un device non risponde al DCP è anche possibile provare a pingarlo localmente con la funzionalità di ping che si trova in System  $\rightarrow$  Ping.

Se il device non è presente nella lista della scansione è probabile che sia fisicamente scollegato, se invece è presente è possibile verificare che i parametri di rete siano corretti. E' possibile che lo si stia cercando con un indirizzo sbagliato o duplicato oppure non abbia il default gateway corretto.

Nel caso tramite la pagina DCP Discovery si possono apportare modifiche necessarie dei parametri: Device Name, IP Address, Mask Address e Gateway Address. Molto spesso capita che il device in campo non abbia il **default gateway che punta correttamente al dispositivo Scalance** connesso in VPN. In questo caso tutte le richieste che arrivano dalla VPN come quelle tramite il Sinema RC Client si presentano con indirizzi IP sconosciuti al device in campo che, senza il corretto gateway, non potrà quindi rispondere a queste richieste che andranno di conseguenza in timeout.

Come detto precedentemente, è possibile utilizzare direttamente la funzionalità di DCP Discovery o TIA Cloud Connector per impostare correttamente il gateway.

Talvolta però non è possibile andare a modificare il gateway sui devices, perché o il sistema è già in campo e non può essere riprogrammato oppure perché per altre applicazioni il gateway deve per forza puntare verso un indirizzo che non è la VLAN1 dello scalance S615.

In questo caso esistono due vie alternative che consentono la teleassistenza anche verso questi dispositivi.

La prima è quella di mascherare le connessioni in ingresso dalla VPN con l'indirizzo dello Scalance. Questo può essere fatto semplicemente **eliminando la spunta "Device is a network gateway"** nella configurazione del device **in Sinema RC Server** 

| S New Device Wizard - SINEMA Re                                 | × +    |                           |                           |           |  |  |  |
|-----------------------------------------------------------------|--------|---------------------------|---------------------------|-----------|--|--|--|
| ← → C ☆ ▲ Non sicuro   https://40.67.203.208/wbm/device/create/ |        |                           |                           |           |  |  |  |
| SIEMENS                                                         |        |                           |                           |           |  |  |  |
| 7/5/2022, 2:00:39 PM (UTC +01:                                  | :00) 🕑 |                           |                           | 🛕 👤 Admir |  |  |  |
| System                                                          | *      | Device Settings           | Network Settings          |           |  |  |  |
| Remote Connections                                              | ^      |                           |                           |           |  |  |  |
| Devices                                                         |        | Template settings:        | Save settings as template |           |  |  |  |
| Device Update                                                   |        | Subnet Settings:          |                           |           |  |  |  |
| Edge Clients                                                    |        | Device is a network gatew | ay C                      |           |  |  |  |
| Local Connections                                               | ~      | Subnet name:              | Add                       |           |  |  |  |

In alternativa è possible **abilitare il masquerading sulla VLAN1** direttamente sul device Scalance (vedere guida apposita per ulteriori informazioni)

| ▶ \Alizarda   | Masquerading NAPT | Source NAT NETMAP   |
|---------------|-------------------|---------------------|
| ▶ WIZdIUS     |                   |                     |
| ►Information  | Interface         | Enable Masquerading |
|               | vlan1 (INT)       |                     |
| ▶System       | vlan2 (EXT)       |                     |
| ▶Interfaces   | ppp2              | ✓                   |
| , mondoos     | Cat Malues Defree | h                   |
| ▶Layer 2      | Set values Relies | 11                  |
| =l aver 3     |                   |                     |
| +Layer 5      |                   |                     |
| Static Routes |                   |                     |
| ▶Subnets      |                   |                     |
| <b>▶NAT</b>   |                   |                     |
| ▶VRRPv3       |                   |                     |
| ▶ Security    |                   |                     |

### Settaggi lato Sinema RC Client

Ricordiamoci che quando viene programmato un nuovo device sul Sinema RC server, nei parametri di rete, il sistema consente di inserire una sottorete interna uguale o sovrapponibile ad uno Scalance già presente solo se si prevede anche una sottorete nattata 1:1 (anche quest'ultima non può risultare sovrapponibile con sottoreti già presenti nei parametri di rete dei device programmati). Solo se si inserisce un nuovo device con una sottorete non ancora presente e prevista per un altro scalance si può "evitare" il settaggio della rete nattata.

Questa funzionalità di NAT è presente poichè dal Client si ha anche la possibilità di potersi connettere a più Scalance contemporaneamente. Questo non sarebbe possibile se anche solo due dispositivi avessero degli indirizzi sovrapposti.

Quando dal Client si crea la connessione cliccando ALLOW COMMUNICATION "Yes", si raggiungeranno tutti i devices (è possibile selezionarne più di uno) con gli indirizzi virtuali che sono stati assegnati in fase di creazione del device in Sinema RC

| SIEMENS                                                                    |                                                                                                    |                                          |                                         | SINEMA Remote C | Connect Client      |  |  |  |
|----------------------------------------------------------------------------|----------------------------------------------------------------------------------------------------|------------------------------------------|-----------------------------------------|-----------------|---------------------|--|--|--|
|                                                                            |                                                                                                    |                                          |                                         | English 🗸       | ⊡ Logout 📔 👔 🥐      |  |  |  |
| Account Server Profiles                                                    | Settings                                                                                                    |                                          |                                         |                 |                     |  |  |  |
| SINEMA Remote Connect Account                                              |                                                                                                    |                                          |                                         |                 | <b>v</b>            |  |  |  |
| SINEMA RC URL:  r SINEMA RC URL: Logged in as: Logged in as: Logged in as: | e.cloud VPN address: 1<br>NAT status: N                                                                               | 172.30.0.11<br>None                      |                                         | onnected        | Disconnect          |  |  |  |
| Device list                                                                | Device list                                                                                                    |                                          |                                         |                 |                     |  |  |  |
|                                                                            | ▼ All                                                                                                    | I                                        | ✓ Search                                | Search C        | Connect all devices |  |  |  |
| Device VPN Location<br>name address                                        | Subnet Remote<br>name subnet                                                                                          | Virtual Node<br>subnet name              | Node Node<br>address virtual<br>address | Status          | Allow communication |  |  |  |
| MACCHINA 172.30,0.7                                                        | Rete1         192.168.10.           0/24         0/24           Rete2         192.168.52.           0/24         0/24 | 172.18.10.0<br> 24<br>172.21.52.0<br> 24 |                                         | 🖉 ONLINE 👔 🗌    | NO YES NAT          |  |  |  |

Solitamente nel caso di teleassistenza si vuole raggiungere un solo device alla volta. Questo è possibile con la configurazione ALLOW COMMUNICATION "NAT", dove si utilizzano sempre gli

indirizzi IP reali per raggiungere i device. La spunta NAT sul CLIENT è possibile su un solo device.

| SIEMENS                         | 5                                                     |                       |                                            |                                          |              |                 |                            | SINEM    | A Remote  | Connect     | Client         | _ 🗆 X |
|---------------------------------|-------------------------------------------------------|-----------------------|--------------------------------------------|------------------------------------------|--------------|-----------------|----------------------------|----------|-----------|-------------|----------------|-------|
|                                 |                                                       |                       |                                            |                                          |              |                 |                            |          |           | 🔁 Logout    | (ì             | ?     |
| Account                         | Server Profiles                                       | Settings              |                                            |                                          |              |                 |                            |          |           |             |                |       |
| SINEMA Remote                   | e Connect Account                                     |                       |                                            |                                          |              |                 |                            |          |           |             |                | ~     |
| SINEMA RC URL:<br>Logged in as: | image: srctest.wester       app.azure.com       Linda | rope.cloud VPN<br>NAT | address: 1<br>status: D                    | 72.30.0.11<br>levice specific (D         | EXpneumax)   |                 |                            | ø        | CONNECTED | Di          | sconnect       |       |
| Device list                     |                                                       |                       |                                            |                                          |              |                 |                            |          |           |             |                |       |
|                                 |                                                       |                       | ▼ All                                      |                                          | ~            | Search          |                            |          | Search    | Conne Conne | ct all devices |       |
| Device a                        | VPN Locatio<br>address                                | n Subnet<br>name      | Remote<br>subnet                           | Virtual<br>subnet                        | Node<br>name | Node<br>address | Node<br>virtual<br>address | Status   |           | Allow comr  | munication     |       |
| Macchina                        | 172.30.0.7                                            | Rete1<br>Rete2        | 192.168.10.<br>0/24<br>192.168.52.<br>0/24 | 172.18.10.0<br>/24<br>172.21.52.0<br>/24 |              |                 |                            | 💋 ONLINE | în ⊡      | NO Y        | ES NAT         |       |

È possibile talvolta dimenticarsi la configurazione corretta e cercare di raggiungere i device con gli indirizzi non corretti. Verificare sempre di aver impostato la modalità NAT se necessaria.

Infine, si ricorda sempre che se si deve selezionare l'interfaccia di rete (ad esempio su Step 7) è importante **selezionare la scheda di rete corretta**. Le connessioni di Sinema RC Client escono infatti dalla scheda di rete virtuale denominata come **"TAP-Windows Adapter V9"**.

| 👻 Connessioni di rete |                          |                                                                                 |            |                                                                                            |  |  |  |
|-----------------------|--------------------------|---------------------------------------------------------------------------------|------------|--------------------------------------------------------------------------------------------|--|--|--|
|                       | $\leftarrow \rightarrow$ | 🕤 🛧 🔄 > Pannello di controllo 🤉                                                 | Rete e Int | ternet 🕻 Connessioni di rete 🕻                                                             |  |  |  |
|                       | Organizz                 | a *                                                                             |            |                                                                                            |  |  |  |
|                       |                          | Bluetooth Network Connection<br>Disabilitata<br>Bluetooth Device (Personal Area | ×          | Ethernet<br>Cavo di rete scollegato<br>Intel(R) Ethernet Connection (6) I2                 |  |  |  |
|                       | S.                       | <b>Ethernet 3</b><br>Unidentified network<br>TAP-Windows Adapter V9             | <b>S</b>   | <b>vEthernet (Default Switch)</b><br>ad001.siemens.net<br>Hyper-V Virtual Ethernet Adapter |  |  |  |
|                       | <u>,</u>                 | <b>Wi-Fi</b><br>ad001.siemens.net<br>Intel(R) Wireless-AC 9560 160MHz           |            |                                                                                            |  |  |  |

Con riserva di modifiche e salvo errori.

Il presente documento contiene solo descrizioni generali o informazioni su caratteristiche non sempre applicabili, nella forma descritta, al caso concreto o che possono cambiare a seguito di un ulteriore sviluppo dei prodotti. Le caratteristiche desiderate sono vincolanti solo se espressamente concordate all'atto di stipula del contratto.

Tutte le denominazioni dei prodotti possono essere marchi oppure denominazioni di prodotti della Siemens AG o di altre ditte fornitrici, il cui utilizzo da parte di terzi per propri scopi può violare il diritto dei proprietari.